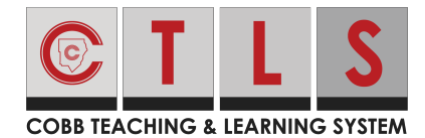

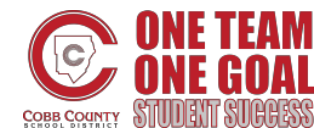

## Annotating and Uploading in CTLS Learn Using Student Laptops

These directions will show students how to annotate (write or type) on a file uploaded by their teacher in CTLS, download and save the file to their student laptop, and upload their annotated file into CTLS.

✓ Digital Resources

module practice classroom

Unit 1 Resources

Astronomy

#

6th Grade Earth Science | Textbook 1

Welcome to Elementary School

5DisciplinesofEarthSc.

### Annotating Files in CTLS Learn

 Locate your teacher's Digital Classroom in CTLS and find the file you are wanting to add annotations to. *Note: In this example, the file is found in Classroom Resources.*

 Double-click on the **file** you are wanting to add annotations. *Note: From here, the annotation screen will appear.*

| HelperFronts.pdf |          |   |   |   |   |   |   |      |            |       | Close | Download |
|------------------|----------|---|---|---|---|---|---|------|------------|-------|-------|----------|
| 84% ~ 🕞 🕀        |          |   |   |   |   |   |   | View |            |       |       | Q 🗇      |
|                  | <b>E</b> | A | A | A | Ę | Т | 2 |      | No Presets | 5 0 2 |       |          |
|                  |          |   |   |   |   |   |   |      |            |       |       |          |
|                  |          |   |   |   |   |   |   |      |            |       |       |          |
|                  |          |   |   |   |   |   |   |      |            |       |       |          |
|                  |          |   |   |   |   |   |   |      |            |       |       |          |
|                  |          |   |   |   |   |   |   |      |            |       |       |          |
|                  |          |   |   |   |   |   |   |      |            |       |       |          |
|                  |          |   |   |   |   |   |   |      |            |       |       |          |

b. Virtuall ocker.ppt

Cobb Digital Library

3. Use the **annotation toolbar** to make your annotations, such as text or drawings. *Note: Hover over any of the icons to learn more about what each annotation tool can do.* 

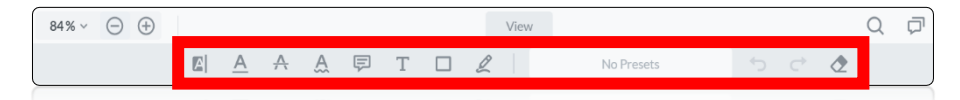

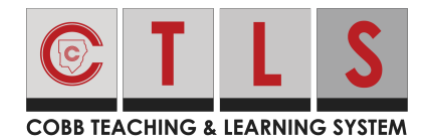

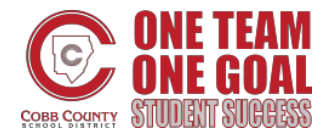

# Annotating and Uploading in CTLS Learn Using Student Laptops

### Downloading Annotated Files from CTLS Learn

1. Once you have completed your annotations, in the top right corner, click **Download**.

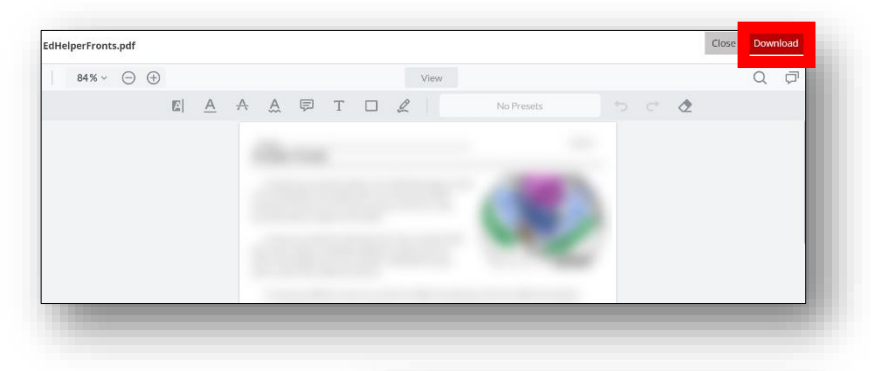

2. Your downloaded file will appear in the upper-right corner of your Edge browser. Click **Open file** and you should now see your annotated file in your Edge Browser.

Note: If you are using a Chrome browser, or any browser other than Edge, the downloaded file may appear in a different part of the screen.

|                    | ۲     | Incit∈ | × | +  |   | -                     |
|--------------------|-------|--------|---|----|---|-----------------------|
|                    | P     | to     | z | `= | Ē | $\overline{\uparrow}$ |
| Downloads          |       |        | þ | Q  |   | $\Rightarrow$         |
| EdHelperFronts (1) | ).pdf |        |   |    |   |                       |
| EdHelperFronts.pc  | lf    |        |   |    |   |                       |
| See more           |       |        |   |    |   |                       |

3. Save the file to your **OneDrive**. Note: From here, the file will appear in your File Explorer (yellow folder). Make sure you have clicked on your **OneDrive** in the File Explorer, rename your file as needed, and click **Save**.

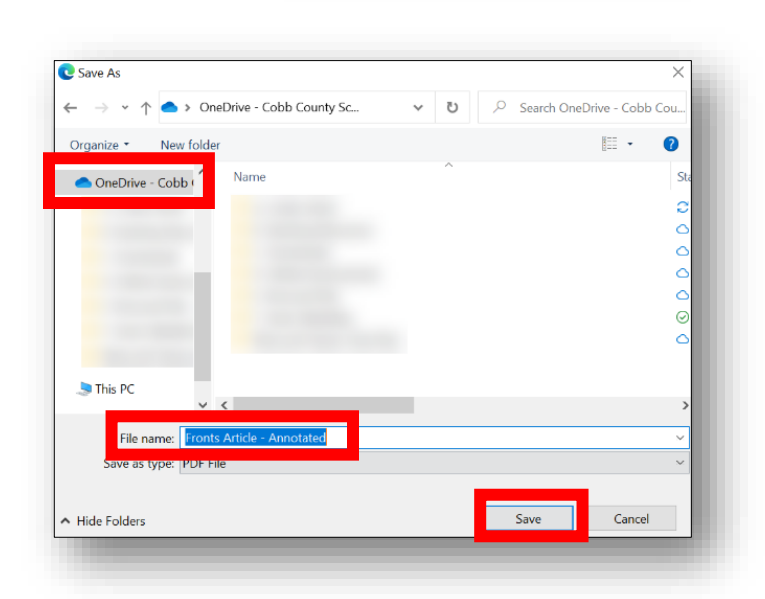

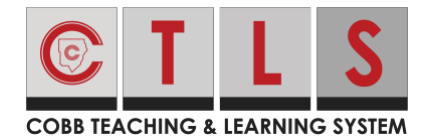

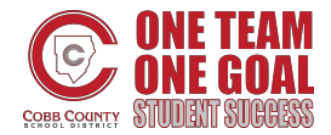

Upload Annotated Article Here

Status

<u>100</u> My Score

-

-Due Date Time <u>12/15/2021</u> <u>11:13 AM</u>

Assigned

Percent Score

Max Points

Start Dat

Tuesday

December 2021

Due Date Wednesday

15

December 2021

🔁 ) ( 🗙

## **Annotating and Uploading in CTLS Learn Using Student Laptops**

### Uploading Annotated Files into CTLS Learn

- 1. Go back to CTLS and locate where your annotated file needs to be uploaded and click on the CTLS Assignment. *Note: In this example, the file will be uploaded within a CTLS Assignment.*
- 2. Find a section labeled My Attachments.
- 3. Click Add Attachment.
- 4. Click the **Upload** icon.
- 5. Find your saved file and double-click it.
- 6. Click **Save and Upload Draft**. Note: You may also change the title of your attachment, if needed.

| <ul> <li>My Attachments</li> </ul> |  |
|------------------------------------|--|
|                                    |  |
| 🛃 Add Attachment                   |  |
|                                    |  |
|                                    |  |
| Add Attachment                     |  |

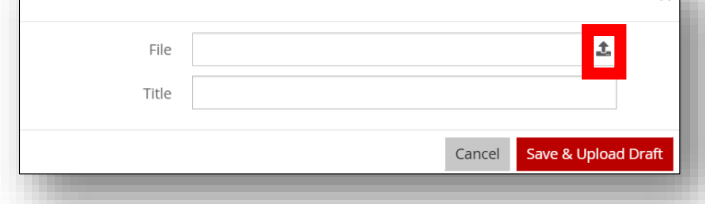

| d Attachment |                              |                 | >     |
|--------------|------------------------------|-----------------|-------|
| File         | EdHelperFronts.pdf           | £.              |       |
| Title        | Fronts Article - Annotations |                 |       |
|              | Cancel                       | Save & Upload D | oraft |

7. In the bottom center, click **Submit to Teacher**.

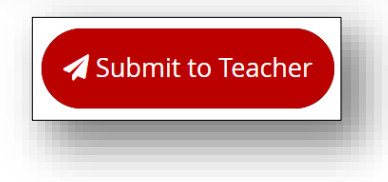